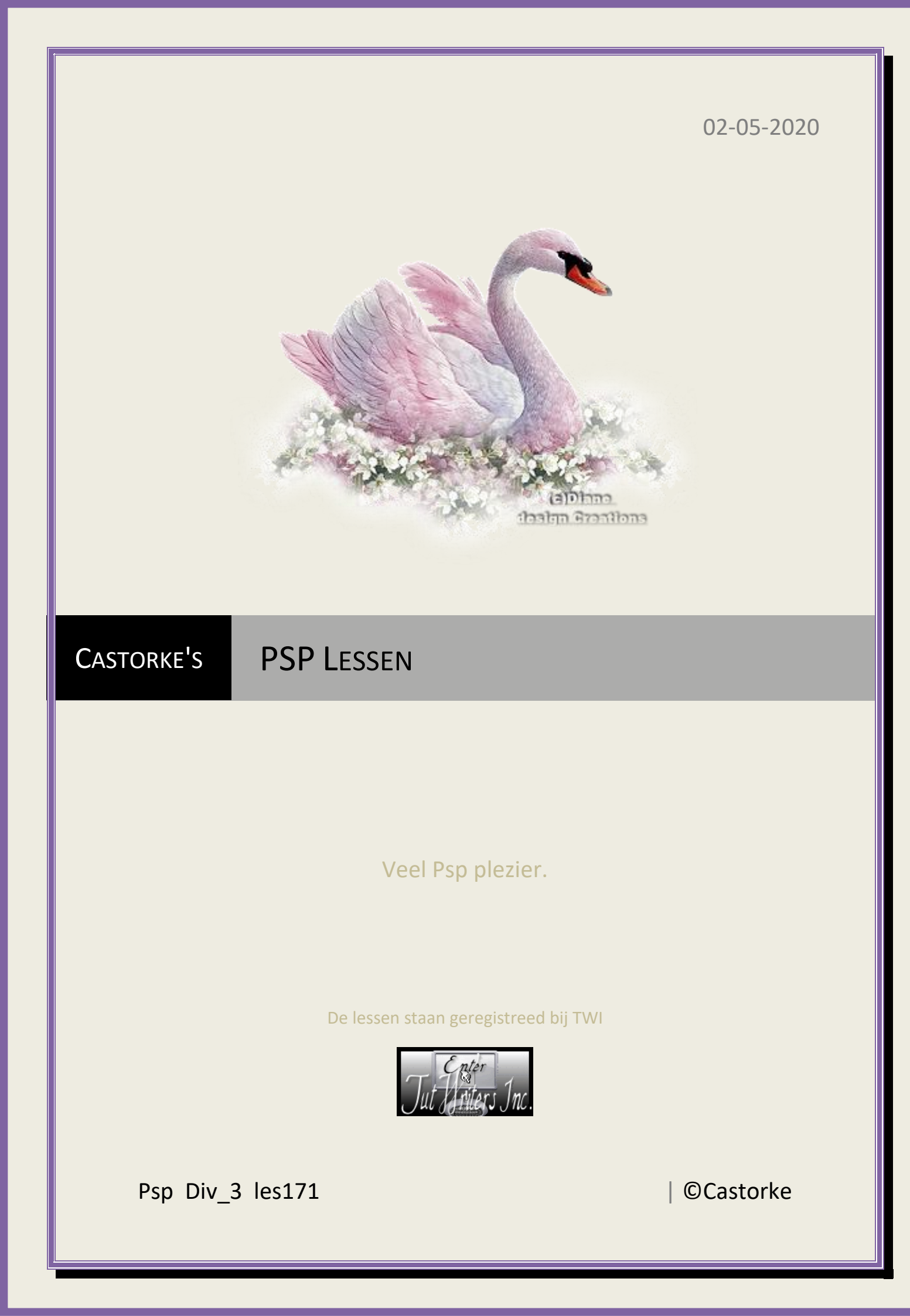

©Castorke

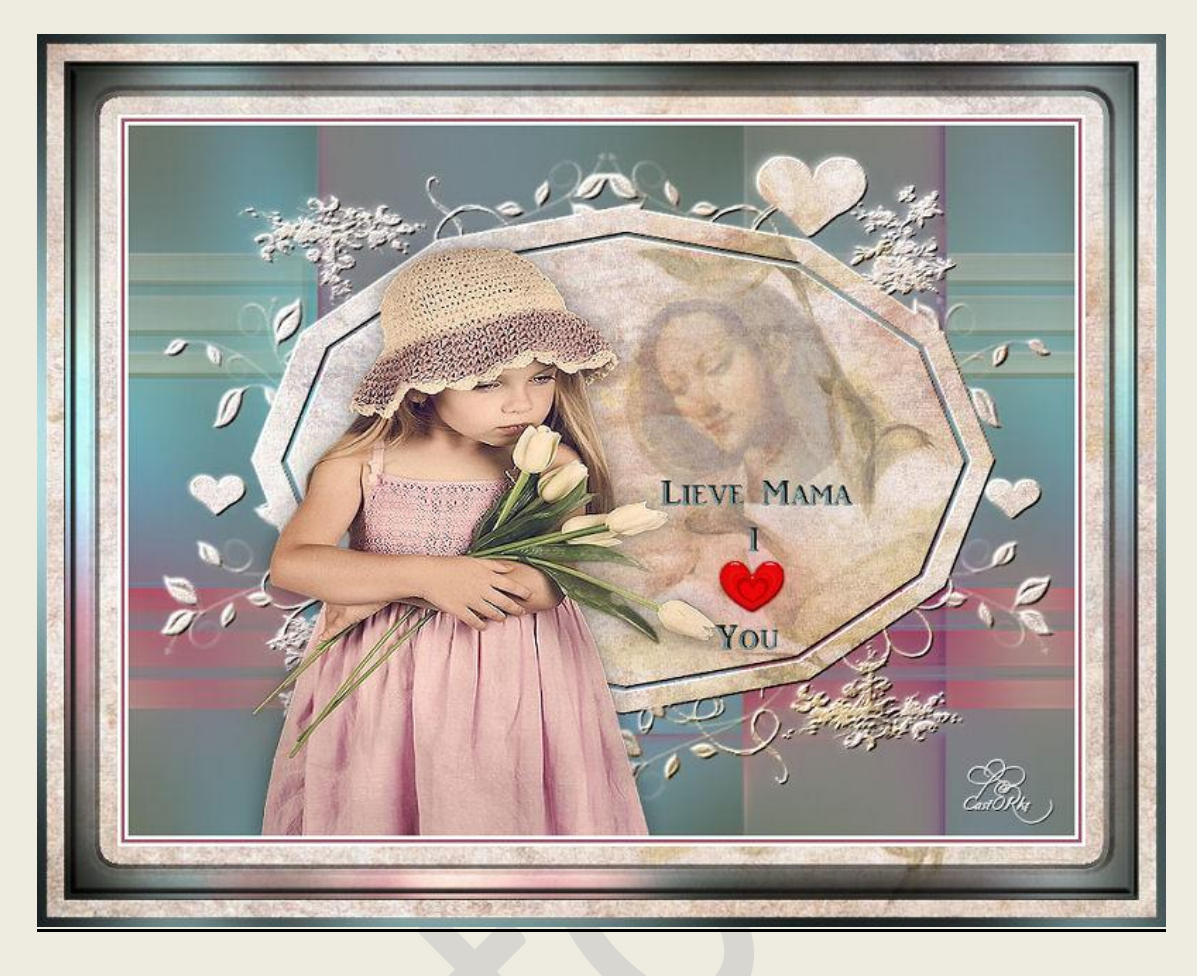

PSP - Les 171

Is door mezelf gemaakt met psp9 kan best met een ander PSP programma gemaakt worden. Iedere gelijkenis berust op louter toeval.

Materiaal:

<u>Tubes:</u> Gina, Lutz Christina, gedeeld in groepen. maskers Gabee, Vsp

Credits vind je <u>hier</u>.

Met <u>dank</u> aan de tubeuses. Respecteer hun werk aub! Zonder hen was deze les niet tot stand gekomen.

Materiaal

Filters : GraphicPlus/ Cross Shadow, \*\*\* MuRa's Seamless/ Emboss at Alpha...

Filter \*\*\* importeren in unlimited2

http://www.castorke.be/tutorial/div\_3/tutorial\_diversen\_11.html

Pagina 2 van 8

- 1. Open les171\_1
- 2. Shift + D hierop werken we verder.
- 3. Hierop werken we verder.
- 4. Sluit het origineel.
- 5. Open les171\_2
- 6. Kopieer en plak als nieuwe laag op je werk.
- 7. Dupliceer de laag.
- 8. Afbeelding/ Omdraaien.
- 9. Zet in lagenpallet de mengmodus op uitsluiten.
- 10.Selecties/ Alles selecteren.
- 11. Nieuwe rasterlaag.
- 12.Open BPAPERS.
- 13.Kopieer en plakken in selectie.
- 14.Selecties/ Niets selecteren.
- 15.Open GabeeValentine4-vi en minimaliseer.

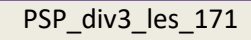

©Castorke

02/05/2020

16.Lagen/ Nieuwe maskerlaag/ Uit afbeelding.

Masker toevoegen op basis van afbeelding Bronvenster: GabeeValentine4-vi.jpg Masker creëren op basis van Luminantie van bron Elke waarde niet gelijk aan nul Dekking van bron

17.Zoek het masker en pas het toe.

18.Lagen/ Samenvoegen/ Groep samenvoegen.

19.Effecten/ insteekfilters/ MuRa's Seamless

20.Bewerken/ Herhalen Emboss at Alpha...

21.Open les171

22.Kopieer en plak als nieuwe laag op je werk.

23.Afbeelding/ Spiegelen.

24.Effecten/ Afbeeldingseffecten/ Verschuiving X 419, Y 128.

| 0 🖻 🗐 🕯   | X 🖬 é | 5 <u>2</u> <u>2</u> | Eoto verbeteren • | 🦓 🍇 🦔 🖗      | 🛛 🚨 🤮 🛔      | 🔋 🔟 🔋      | Preset_RasterDef |
|-----------|-------|---------------------|-------------------|--------------|--------------|------------|------------------|
| Voorinst. |       | Modus:              | A I               | Draaipunt X: | Draaipunt Y: | Positie X: | Positie Y:       |
| • E       | Ð     | Schaal              | CastOR he ) 🔄     | 525,00       | 224,00       | 419,00     | 128,00           |

25.Zet in het lagenpallet de dekking op 28.

26.Open les171\_3

27.Kopieer en plak als nieuwe laag op je werk.

http://www.castorke.be/tutorial/div\_3/tutorial\_diversen\_11.html

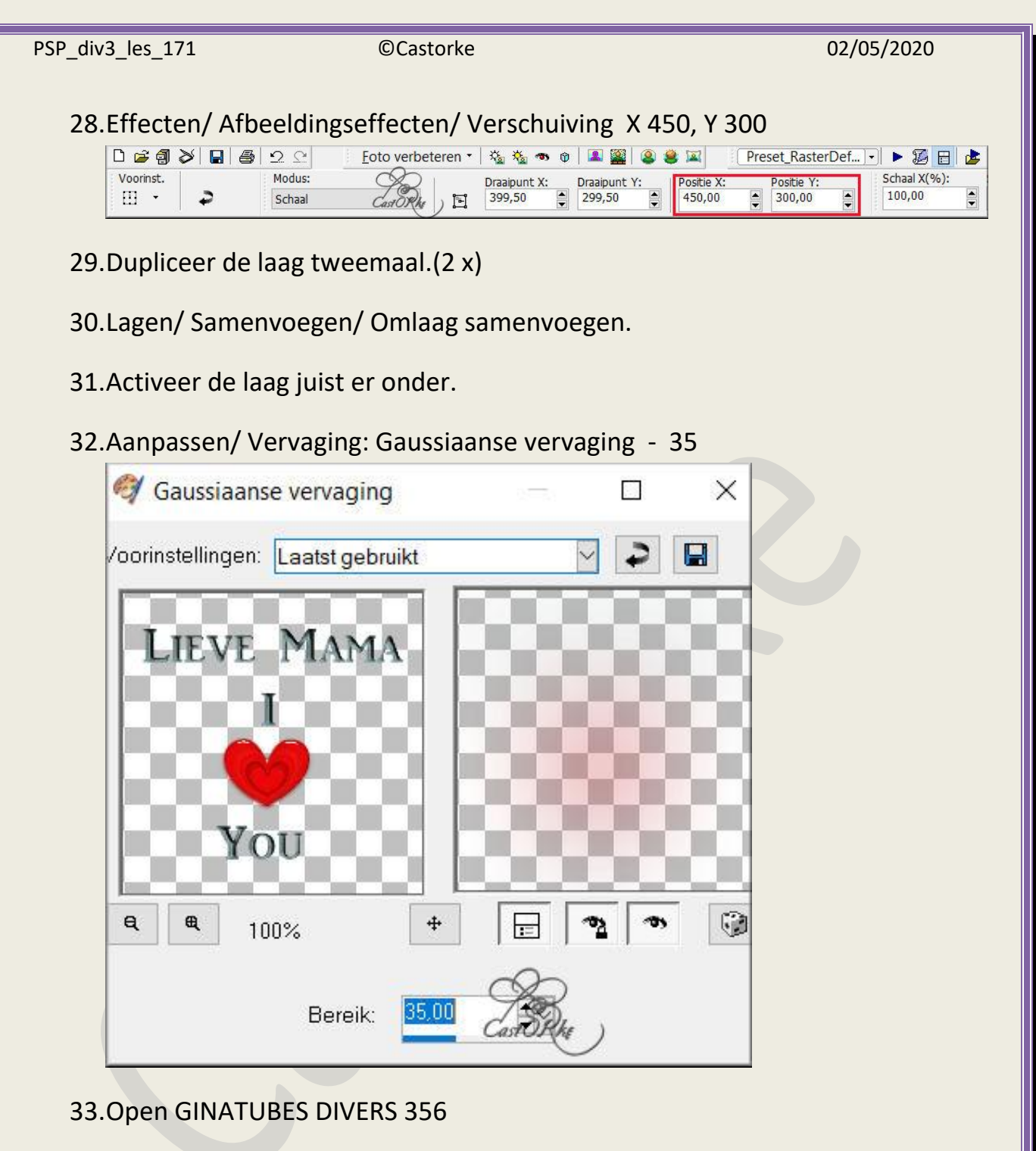

- 34.Kopieer en plak als nieuwe laag op je werk.
- 35.Afbeelding/ Spiegelen.
- 36.Afbeelding/ Formaat wijzigen 65 % procent Formaat van alle lagen wijzigen NIET aanvinken.
- 37. Aanpassen/ Scherpte/ Verscherpen.
- 38.Effecten/ Afbeeldingseffecten/ Verschuiving X 91, Y 83

http://www.castorke.be/tutorial/div\_3/tutorial\_diversen\_11.html

39.Effecten/ 3D -effecten/ Slagschaduw 0, 0, 40, 30 kleur zwart.

40.Bewerken/Samengevoegd kopiëren.

- 41. Plakken als een NIEUWE afbeelding.
- 42. Minimaliseer deze hebben we later nodig..
- 43. Afbeelding/ Randen toevoegen 3 pixels wit
- 44. Afbeelding/ Randen toevoegen 3 pixels kleur #a16173
- 45. Afbeelding/ Randen toevoegen 3 pixels wit
- 46.Selecties/ Alles selecteren.
- 47. Afbeelding/ Randen toevoegen 60 pixels wit
- 48. Nieuwe rasterlaag.
- 49.Selecties / Omkeren.
- 50.Open BPAPERS
- 51.Kopieer en plakken in selectie.
- 52.Selecties/Wijzigen/inkrimpen 15 px
- 53. Nieuwe rasterlaag.
- 54. Activeer de afbeelding die je hebt geminimaliseerd.
- 55.Kopieer, ga naar je werk.
- 56.Plakken in selectie.
- 57. Aanpassen/ Vervaging/ Gaussiaanse vervaging 20

| PSP_div3_les_171 | ©Castorke                | 02/05/2020        |
|------------------|--------------------------|-------------------|
| 58.Effecten/ 3D  | -effecten/ Afschuining   | binnen.           |
| Alschalling      | billien                  |                   |
| Voorinste        | llingen: Laatst gebruikt |                   |
|                  |                          |                   |
| - Afschuining -  | Afbeelding               | Licht             |
| Afschuining      | _ Effenheid:             | Kleur:            |
|                  | - Cast ORke 5            | Hoek:             |
|                  | 10                       | 45                |
|                  | Ambienco:                | Interneiteit      |
| Breedte:         |                          |                   |
| 10               |                          | 30                |
|                  | Glinstering:             | Stand lichtbron:  |
|                  | 5                        |                   |
|                  |                          |                   |
| 1                |                          |                   |
|                  |                          |                   |
| 59.Effecten/ ins | teekfilters/ Graphics P  | lus/ Cross Shadow |
| Cross Shadow     |                          |                   |

| Diagonal   | $\bigtriangleup$ |             | 5   |
|------------|------------------|-------------|-----|
| <br>Center |                  |             | 5   |
| Horizontal |                  | 0           | 5   |
| Diagonal   |                  | Cast Rke    | 5   |
| Horizontal | <u> </u>         | CHARLES (14 | 5   |
| Vertical   |                  |             | 5   |
| Intensity  |                  |             | 1   |
| Brightness |                  | Δ           | - 1 |

- 60.Selecties/ Niets selecteren.
- 61. Afbeelding/ Randen toevoegen 8 px kleur #728b8d
- 62. Tik met toverstaf in de buitenste rand.
- 63.Effecten/ insteekfilters/ Graphics Plus/ Cross Shadow instellingen staan nog goed.
- 64. Afbeelding/ Formaat wijzigen breedte 800 pixels.
- 65. Plaats je naam of watermerk.
- 66.Opslaan als .jpg

http://www.castorke.be/tutorial/div\_3/tutorial\_diversen\_11.html

## ©Castorke

Zo dat was het ik hoop dat je er van genoten hebt.

Ben benieuwd naar je werk. Stuur het me in originele grootte. Plaats ik het bij de andere werkjes. <u>Hier</u> Vermeld wel je naam, het lesnummer, titel. Succes !

Vraagjes mag je me altijd <u>mailen....</u>

Email 🙀

Het is verboden deze les geheel of gedeeltelijk te kopiëren. De lessen staan geregistreed bij TWI

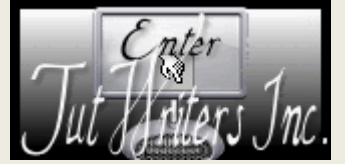